boog Menuplanner

#### Ga naar Artikelen

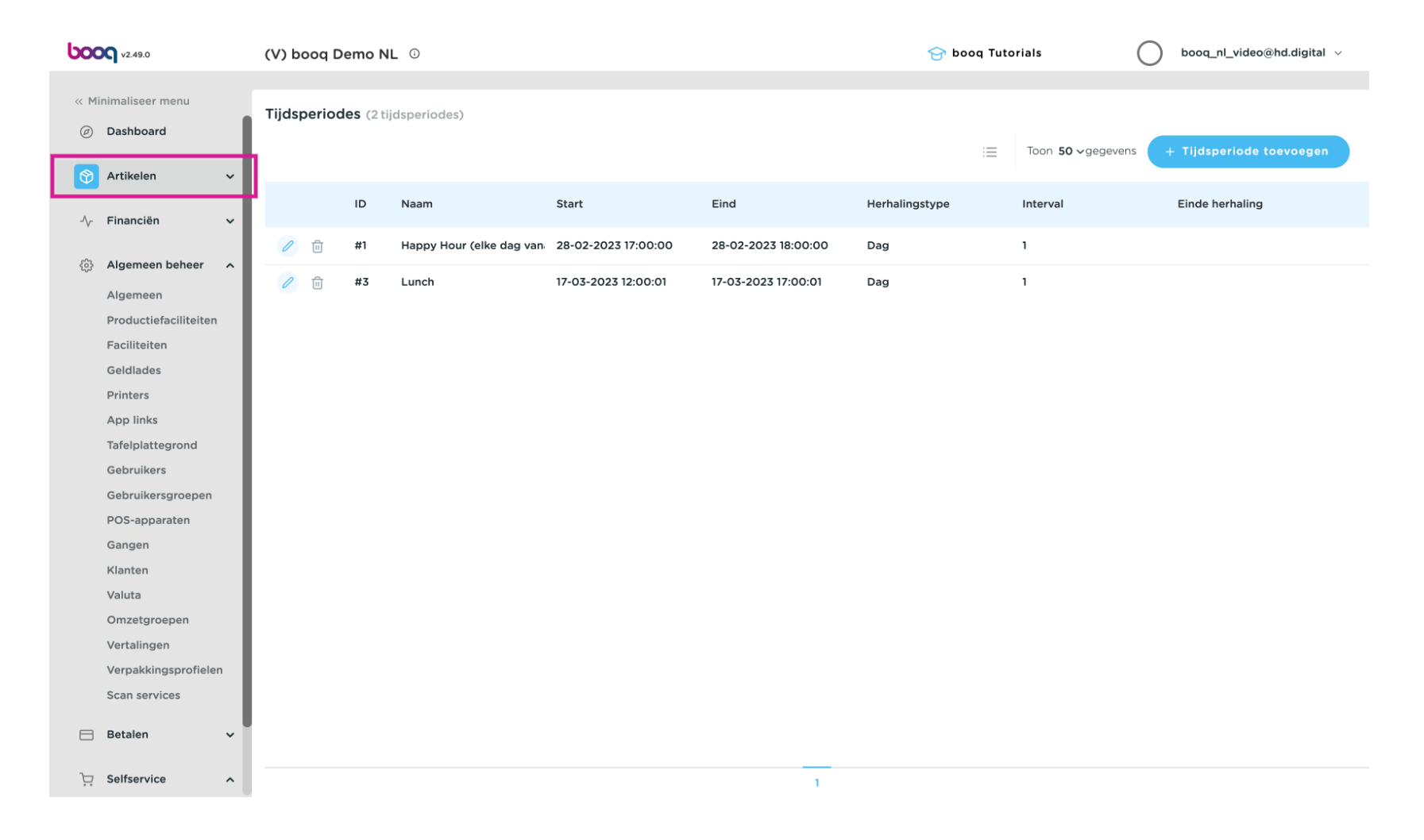

## • Kies Tijdsperiodes

| <b>000</b> v2.49.0                                                                                                    | (V) booq Demo NL        | 0                       |                     |                     | 😚 booq Tuto    | orials                    | booq_nl_video@hd.digital $$ |
|----------------------------------------------------------------------------------------------------|-------------------------|-------------------------|---------------------|---------------------|----------------|---------------------------|-----------------------------|
| <ul> <li>Minimaliseer menu</li> <li>Dashboard</li> <li>Astilata</li> </ul>                                                                                                    | Tijdsperiodes (2 tijdsp | periodes)               |                     |                     | :=             | Toon <b>50 </b> ∽gegevens | + Tijdsperiode toevoegen    |
| Artikelen                                                                                                    | ID Na                   | aam                     | Start               | Eind                | Herhalingstype | Interval                  | Einde herhaling             |
| Artikelgroepen<br>Menu's                                                                                                    | 🥖 🗊 #1 Ha               | appy Hour (elke dag van | 28-02-2023 17:00:00 | 28-02-2023 18:00:00 | Dag            | 1                         |                             |
| Keuzemenu's<br>Optiemenu's<br>Prijsbeheer                                                                                                    | 🥟 🗊 #3 Lui              | Inch                    | 17-03-2023 12:00:01 | 17-03-2023 17:00:01 | Dag            | 1                         |                             |
| Tijdsperiodes                                                                                                    |                         |                         |                     |                     |                |                           |                             |
| Promoties<br>∧ <sub>7</sub> Financiën ✓                                                                                                    |                         |                         |                     |                     |                |                           |                             |
| දිරුි Algemeen beheer 🔨                                                                                                    |                         |                         |                     |                     |                |                           |                             |
| Algemeen<br>Productiefaciliteiten<br>Faciliteiten<br>Geldlades<br>Printers<br>App links<br>Tafelplattegrond<br>Gebruikers<br>Gebruikersgroepen<br>POS-apparaten<br>Gangen<br>Klanten |                         |                         |                     |                     |                |                           |                             |
| Valuta                                                                                                    |                         |                         |                     | 1                   |                |                           |                             |

boog

## • Klik op Tijdsperiode toevoegen

| <b>000</b> v2.49.0    | (V) booq D  | emo N      | L 0                      |                     |                                       | 😚 booq Tut     | orials   | ) booq_nl_video@hd.digital $\vee$ |
|-----------------------|-------------|------------|--------------------------|---------------------|---------------------------------------|----------------|----------|-----------------------------------|
|                       |             |            |                          |                     |                                       |                |          |                                   |
| « Minimaliseer menu   | Tijdsperiod | les (2 tij | jdsperiodes)             |                     |                                       |                |          |                                   |
| Ø Dashboard           |             |            |                          |                     |                                       | :=             |          | + Tijdsperiode toevoegen          |
| Artikelen ^           |             |            |                          |                     |                                       |                |          | - Hjuspenioue toevoegen           |
| Artikelen             |             | ID         | Naam                     | Start               | Eind                                  | Herhalingstype | Interval | Einde herhaling                   |
| Artikelgroepen        |             |            |                          |                     |                                       |                |          |                                   |
| Menu's                | 2 🛈         | #1         | Happy Hour (elke dag van | 28-02-2023 17:00:00 | 28-02-2023 18:00:00                   | Dag            | 1        |                                   |
| Keuzemenu's           | 2 🗇         | #3         | Lunch                    | 17-03-2023 12:00:01 | 17-03-2023 17:00:01                   | Dag            | 1        |                                   |
| Optiemenu's           |             |            |                          |                     |                                       |                |          |                                   |
| Prijsbeheer           |             |            |                          |                     |                                       |                |          |                                   |
| Tijdsperiodes         |             |            |                          |                     |                                       |                |          |                                   |
| Promoties             |             |            |                          |                     |                                       |                |          |                                   |
| -√ Financiën 🗸        |             |            |                          |                     |                                       |                |          |                                   |
| ۞ Algemeen beheer ㅅ   |             |            |                          |                     |                                       |                |          |                                   |
| Algemeen              |             |            |                          |                     |                                       |                |          |                                   |
| Productiefaciliteiten |             |            |                          |                     |                                       |                |          |                                   |
| Faciliteiten          |             |            |                          |                     |                                       |                |          |                                   |
| Geldlades             |             |            |                          |                     |                                       |                |          |                                   |
| Printers              |             |            |                          |                     |                                       |                |          |                                   |
| App links             |             |            |                          |                     |                                       |                |          |                                   |
| Tafelplattegrond      |             |            |                          |                     |                                       |                |          |                                   |
| Gebruikers            |             |            |                          |                     |                                       |                |          |                                   |
| Gebruikersgroepen     |             |            |                          |                     |                                       |                |          |                                   |
| POS-apparaten         |             |            |                          |                     |                                       |                |          |                                   |
| Gangen                |             |            |                          |                     |                                       |                |          |                                   |
| Klanten               |             |            |                          |                     | 1                                     |                |          |                                   |
| Valuta                |             |            |                          |                     | · · · · · · · · · · · · · · · · · · · |                |          |                                   |

boog Menuplanner

#### • Klik op Naam en voeg een naam toe, in dit geval Lunch

| <b>6000</b> v2.49.0           | Tijdsperiode toevoegen | Tijdsperiode  |                                       |           |           |          |             |           |     | SLUITEN 🚫 |
|-------------------------------|------------------------|---------------|---------------------------------------|-----------|-----------|----------|-------------|-----------|-----|-----------|
| « Minimaliseer mer            | () Tijdsperiode        | Naam*         |                                       |           |           |          |             |           |     |           |
| <ul> <li>Dashboard</li> </ul> |                        | Periode       |                                       | Kalender  |           |          |             |           |     |           |
| 🕎 Artikelen                   |                        |               | Gehele dag                            | 4         |           | h        | 1ARCH 2023  |           |     | >         |
| Artikelen                     |                        | Begin*        | 💾 17-03-2023 🗸 🕓 16:26 IS EEN VRIJDAG | Eu        | Ма        |          |             | Th        | F.  | 60        |
| Artikelgroepe                 |                        | D             |                                       | <b>Su</b> | <b>MO</b> | 20       | vve         | 2         | Fr  | Sa        |
| Keuzemenu's                   |                        | Duur          |                                       | 20        | £7        | 20       |             | 2         | 10  |           |
| Optiemenu's                   |                        |               | Kan herhaald worden                   | 5         | 0         | <i>.</i> | 0           | 9         | 10  |           |
| Prijsbeheer                   |                        |               |                                       | 12        | 13        | 14       | 15          | 16        |     | 18        |
| Tijdsperiodes                 |                        | Identificatie |                                       | 19        | 20        | 21       | 22          | 23        | 24  | 25        |
| Promoties                     |                        | Uw referentie |                                       | 26        | 27        | 28       | 29          | 30        | 31  | 1         |
| -\ <sub>/</sub> - Financiën   |                        | ID            |                                       | Begin     |           |          | Eind        | I         |     |           |
| ැුි Algemeen bel              |                        |               |                                       |           |           |          |             |           |     |           |
| Algemeen                      |                        |               |                                       |           |           |          |             |           |     |           |
| Productiefaci                 |                        |               |                                       |           |           |          |             |           |     |           |
| Faciliteiten                  |                        |               |                                       |           |           |          |             |           |     |           |
| Geldlades                     |                        |               |                                       |           |           |          |             |           |     |           |
| Printers                      |                        |               |                                       |           |           |          |             |           |     |           |
| Tafelplattegro                |                        |               |                                       |           |           |          |             |           |     |           |
| Gebruikers                    |                        |               |                                       |           |           |          |             |           |     |           |
| Gebruikersgro                 |                        |               |                                       |           |           |          |             |           |     |           |
| POS-apparate                  |                        |               |                                       |           |           |          |             |           |     |           |
| Gangen                        |                        |               |                                       |           |           | _        |             |           |     |           |
| Klanten                       |                        |               |                                       |           |           | Opslaar  | n en nog ee | n toevoeg | gen | Opslaan   |

6000

#### • Kies op de eerste datum waarop dit van toepassing is

| <b>6000</b> v2.49. | Tijdsperiode toevoegen | Tijdsperiode  |                                   |          |    |           |             |            |     | SLUITEN 🛞 |
|--------------------|------------------------|---------------|-----------------------------------|----------|----|-----------|-------------|------------|-----|-----------|
| « Minimalise       | eer mer 🕓 Tijdsperiode | Naam* Lunch   |                                   |          |    |           |             |            |     |           |
| Ø Dashbo           | oard                   |               |                                   |          |    |           |             |            |     |           |
|                    |                        | Periode       |                                   | Kalender |    |           |             |            |     |           |
| 🕎 Artikel          | len                    |               | Gehele dag                        | 1        |    | ,         | MARCH 2023  | ζ          |     | >         |
| Artikel            | len                    | Begin*        | 17-03-2023 V 16:26 IS EEN VRIJDAG | `.       |    | _         |             |            | _   | ŕ         |
| Artikel            | Igroepe                |               |                                   | Su       | Мо | ти        | We          | Th         | Fr  | Sa        |
| Menu's             | s                      | Duur*         | <b></b>                           | 26       | 27 | 28        | 1           | 2          | 3   | 4         |
| Ontien             | menu's                 |               |                                   | 5        | 6  | 7         | 8           | 9          | 10  | 11        |
| Prijsbe            | aheer                  |               | Kan nerhaald worden               | 12       | 13 | 14        | 15          | 16         |     | 18        |
| Tijdspe            | eriodes                | Identificatie |                                   | 19       | 20 | 21        | 22          | 23         | 24  | 25        |
| Promo              | bties                  | Uw referentie |                                   | 26       | 27 | 28        | 29          | 30         | 31  | 1         |
| -\∕- Financ        | ciën                   | ID            |                                   | Begin    |    |           | Einc        | ł          |     |           |
| ැි Algem           | neen bel               |               |                                   |          |    |           |             |            |     |           |
| Algem              | neen                   |               |                                   |          |    |           |             |            |     |           |
| Produc             | ctiefaci               |               |                                   |          |    |           |             |            |     |           |
| Facilite           | eiten                  |               |                                   |          |    |           |             |            |     |           |
| Geldla             | des                    |               |                                   |          |    |           |             |            |     |           |
| Printer            | rs                     |               |                                   |          |    |           |             |            |     |           |
| App lin            | nks                    |               |                                   |          |    |           |             |            |     |           |
| Tafelpl            | lattegro               |               |                                   |          |    |           |             |            |     |           |
| Gebrui             | ikers                  |               |                                   |          |    |           |             |            |     |           |
| Gebrui             | ikersgr                |               |                                   |          |    |           |             |            |     |           |
| POS-ap             | pparate                |               |                                   |          |    |           |             |            |     |           |
| Klanter            | 'n                     |               |                                   |          |    | Opslaar   | n en nog ee | en toevoed | ien | Opslaan   |
| Valuta             |                        |               |                                   |          |    | Capacidan |             |            |     |           |

#### T Kies een start tijd

| <b>6000</b> v2.49.0       | Tijdsperiode toevoegen | Tijdsperiode  |                                     |         |    |         |             |            |            | SLUITEN 🛞  |
|---------------------------|------------------------|---------------|-------------------------------------|---------|----|---------|-------------|------------|------------|------------|
| « Minimaliseer me         | Tijdsperiode           | Naam* Lunch   |                                     |         |    |         |             |            |            |            |
| Ø Dashboard               |                        |               |                                     |         |    |         |             |            |            |            |
|                           |                        | Periode       |                                     | Kalende | r  |         |             |            |            |            |
| 🕎 Artikelen               |                        |               | Gehele dag                          | <       |    |         | MARCH 2023  | 5          |            | >          |
| Artikelen                 |                        | Begin*        | 📋 21-03-2023 🗸 🕓 🕓 16:26 IS EEN DIN | NSDAG   | Ma |         |             | Th         | <b>F</b> - | <b>6</b> - |
| Artikelgroep              | e                      |               |                                     | Su      | Мо | ти      | We          | Th         | Fr         | Sa         |
| Menu's                    |                        | Duur*         | <b>`</b>                            | 26      | 27 | 28      | 1           | 2          | 3          | 4          |
| Optiemenu's               |                        |               |                                     | 5       | 6  | 7       | 8           | 9          | 10         | 11         |
| Prijsbeheer               |                        |               | Kan nernaald worden                 | 12      | 13 | 14      | 15          | 16         |            | 18         |
| Tijdsperiodes             | 5                      | Identificatie |                                     | 19      | 20 | 21      | 22          | 23         | 24         | 25         |
| Promoties                 |                        | Uw referentie |                                     | 26      | 27 | 28      | 29          | 30         | 31         | 1          |
| -∕ <sub>√</sub> Financiën |                        | ID            |                                     | Begin   |    |         | Eind        | ł          |            |            |
| Algomoon bo               |                        |               |                                     |         |    |         |             |            |            |            |
| ្លេះ Algemeen be          |                        |               |                                     |         |    |         |             |            |            |            |
| Algemeen                  |                        |               |                                     |         |    |         |             |            |            |            |
| Productiefac              |                        |               |                                     |         |    |         |             |            |            |            |
| Geldlades                 |                        |               |                                     |         |    |         |             |            |            |            |
| Printers                  |                        |               |                                     |         |    |         |             |            |            |            |
| App links                 |                        |               |                                     |         |    |         |             |            |            |            |
| Tafelplattegr             |                        |               |                                     |         |    |         |             |            |            |            |
| Gebruikers                |                        |               |                                     |         |    |         |             |            |            |            |
| Gebruikersgr              | c                      |               |                                     |         |    |         |             |            |            |            |
| POS-apparat               | 6                      |               |                                     |         |    |         |             |            |            |            |
| Gangen                    |                        |               |                                     |         |    |         |             |            |            |            |
| Klanten                   |                        |               |                                     |         |    | Opsiaai | n en nog ee | en toevoeg | gen        | Opslaan    |
| Valuta                    |                        |               |                                     |         |    |         |             |            |            |            |

μοοη

## • Voeg de Duur toe, bijvoorbeeld 5 uren

| 6000      | v2.49.0 Tijdsperiode toevoegen | Tijdsperiode  |              |         |          |    |         |             |            |     | SLUITEN 🛞 |
|-----------|--------------------------------|---------------|--------------|---------|----------|----|---------|-------------|------------|-----|-----------|
| « Minima  | naliseer mer 🕓 Tijdsperiode    | Naam* Lunch   |              |         |          |    |         |             |            |     |           |
| @ Da      | ashboard                       |               |              |         |          |    |         |             |            |     |           |
| e da      |                                | Periode       |              |         | Kalender |    |         |             |            |     |           |
| 🕎 Art     | rtikelen                       |               | Gehele da    | ag      | ,        |    |         |             | ,          |     |           |
| Art       | rtikelen                       | Decint        | (th 01 07 04 |         | <        |    | ľ       | MARCH 2023  | >          |     | >         |
| Art       | rtikelgroepe                   | Begin         | 21-03-20     |         | Su       | Мо | Ти      | We          | Th         | Fr  | Sa        |
| Me        | enu's                          | Duur*         | 5            |         | 26       | 27 | 28      | 1           | 2          | 3   | 4         |
| Ke        | euzemenu's                     |               |              | () uren | 5        | 6  | 7       | 8           | 9          | 10  | 11        |
| Op        | ptiemenu's                     |               | Kan herha    |         | 12       | 13 | 14      | 15          | 16         |     | 18        |
| Pri       | ijsbeheer                      | Identificatio |              |         | 19       | 20 | 21      | 22          | 23         | 24  | 25        |
| Tijo      | jdsperiodes                    | Identificatie |              | maanden | 15       | 20 | 2.1     |             | 20         | 2.7 | 20        |
| Pro       | romoties                       | Uw referentie |              |         | 26       | 27 | 28      | 29          | 30         | 31  | 1         |
| -⁄\- Fin  | nanciën                        | ID            |              |         | Begin    |    |         | Fin         | 4          |     |           |
|           |                                |               |              |         | Degin    |    |         | Lin         |            |     |           |
| ୍ଦ୍ରି Alç | lgemeen bel                    |               |              |         |          |    |         |             |            |     |           |
| Alg       | lgemeen                        |               |              |         |          |    |         |             |            |     |           |
| Pro       | roductiefaci                   |               |              |         |          |    |         |             |            |     |           |
| Fac       | aciliteiten                    |               |              |         |          |    |         |             |            |     |           |
| Ge        | eldlades                       |               |              |         |          |    |         |             |            |     |           |
| Pri       | rinters                        |               |              |         |          |    |         |             |            |     |           |
| Ap        | stellalatteore                 |               |              |         |          |    |         |             |            |     |           |
| Ge        | ebruikers                      |               |              |         |          |    |         |             |            |     |           |
| Ge        | ebruikersgro                   |               |              |         |          |    |         |             |            |     |           |
| PO        | OS-apparate                    |               |              |         |          |    |         |             |            |     |           |
| Ga        | angen                          |               |              |         |          |    |         |             |            |     |           |
| Kla       | lanten                         |               |              |         |          |    | Opslaar | n en nog ee | en toevoeg | ien | Opslaan   |
| Val       | aluta                          |               |              |         |          |    |         |             |            |     |           |

boog

## • Vink Kan herhaald worden aan

\_

| Tijdsperiode toevoegen | Tijdsperiode           |                                                                                                    |                                                                                                    |                                                                                                    |                                                                                                    |                                                                                                    |                                                                                                    |                                                                                                    | SLUITEN 🗴                                                                                                    |
|------------------------|------------------------|----------------------------------------------------------------------------------------------------|----------------------------------------------------------------------------------------------------|----------------------------------------------------------------------------------------------------|----------------------------------------------------------------------------------------------------|----------------------------------------------------------------------------------------------------|----------------------------------------------------------------------------------------------------|----------------------------------------------------------------------------------------------------|----------------------------------------------------------------------------------------------------|
| () Tijdsperiode        | Naam* Lunch            |                                                                                                    |                                                                                                    |                                                                                                    |                                                                                                    |                                                                                                    |                                                                                                    |                                                                                                    |                                                                                                    |
|                        |                        |                                                                                                    |                                                                                                    |                                                                                                    |                                                                                                    |                                                                                                    |                                                                                                    |                                                                                                    |                                                                                                    |
|                        | Periode                |                                                                                                    | Kalender                                                                                                    |                                                                                                    |                                                                                                    |                                                                                                    |                                                                                                    |                                                                                                    |                                                                                                    |
|                        |                        | Gehele dag                                                                                                  | 1                                                                                                    |                                                                                                    | M                                                                                                    |                                                                                                    |                                                                                                    |                                                                                                    |                                                                                                    |
|                        | Pagin*                 |                                                                                                    | `                                                                                                    |                                                                                                    | 1.                                                                                                    | ARCH 2025                                                                                                    |                                                                                                    |                                                                                                    |                                                                                                    |
|                        | begin                  |                                                                                                    | Su                                                                                                    | Мо                                                                                                    | Tu                                                                                                    | We                                                                                                    | Th                                                                                                    | Fr                                                                                                    | Sa                                                                                                    |
|                        | Duur*                  | 5 🕓 uren 🗸 TOT 17:00                                                                                        | 26                                                                                                    | 27                                                                                                    | 28                                                                                                    | 1                                                                                                    | 2                                                                                                    | 3                                                                                                    | 4                                                                                                    |
|                        |                        |                                                                                                    | 5                                                                                                    | 6                                                                                                    | 7                                                                                                    | 8                                                                                                    | 9                                                                                                    | 10                                                                                                    | 11                                                                                                    |
|                        |                        | Kan herhaald worden                                                                                         | 12                                                                                                    | 13                                                                                                    | 14                                                                                                    | 15                                                                                                    | 16                                                                                                    |                                                                                                    | 18                                                                                                    |
|                        |                        |                                                                                                    | 10                                                                                                    | 20                                                                                                    |                                                                                                    | 22                                                                                                    | 07                                                                                                    | 24                                                                                                    | 25                                                                                                    |
|                        | Identificatie          |                                                                                                    | 19                                                                                                    | 20                                                                                                    |                                                                                                    | 22                                                                                                    | 23                                                                                                    | 24                                                                                                    | 25                                                                                                    |
|                        | Uw referentie          |                                                                                                    | 26                                                                                                    | 27                                                                                                    | 28                                                                                                    | 29                                                                                                    | 30                                                                                                    | 31                                                                                                    | 1                                                                                                    |
|                        | ID                     |                                                                                                    | Begin                                                                                                    |                                                                                                    |                                                                                                    | Eind                                                                                                    |                                                                                                    |                                                                                                    |                                                                                                    |
|                        |                        |                                                                                                    | 21-03-202                                                                                                    | 23 12:00:00                                                                                                    |                                                                                                    | 21-0                                                                                                    | 3-2023 17:0                                                                                                    | 0:00                                                                                                    |                                                                                                    |
|                        |                        |                                                                                                    |                                                                                                    |                                                                                                    |                                                                                                    |                                                                                                    |                                                                                                    |                                                                                                    |                                                                                                    |
|                        |                        |                                                                                                    |                                                                                                    |                                                                                                    |                                                                                                    |                                                                                                    |                                                                                                    |                                                                                                    |                                                                                                    |
|                        |                        |                                                                                                    |                                                                                                    |                                                                                                    |                                                                                                    |                                                                                                    |                                                                                                    |                                                                                                    |                                                                                                    |
|                        |                        |                                                                                                    |                                                                                                    |                                                                                                    |                                                                                                    |                                                                                                    |                                                                                                    |                                                                                                    |                                                                                                    |
|                        |                        |                                                                                                    |                                                                                                    |                                                                                                    |                                                                                                    |                                                                                                    |                                                                                                    |                                                                                                    |                                                                                                    |
|                        |                        |                                                                                                    |                                                                                                    |                                                                                                    |                                                                                                    |                                                                                                    |                                                                                                    |                                                                                                    |                                                                                                    |
|                        |                        |                                                                                                    |                                                                                                    |                                                                                                    |                                                                                                    |                                                                                                    |                                                                                                    |                                                                                                    |                                                                                                    |
|                        |                        |                                                                                                    |                                                                                                    |                                                                                                    |                                                                                                    |                                                                                                    |                                                                                                    |                                                                                                    |                                                                                                    |
|                        |                        |                                                                                                    |                                                                                                    |                                                                                                    |                                                                                                    |                                                                                                    |                                                                                                    |                                                                                                    |                                                                                                    |
|                        |                        |                                                                                                    |                                                                                                    |                                                                                                    |                                                                                                    |                                                                                                    |                                                                                                    |                                                                                                    |                                                                                                    |
|                        |                        |                                                                                                    |                                                                                                    |                                                                                                    |                                                                                                    |                                                                                                    |                                                                                                    | _                                                                                                    |                                                                                                    |
|                        |                        |                                                                                                    |                                                                                                    |                                                                                                    | Opslaan                                                                                                    | en nog ee                                                                                                    | n toevoeg                                                                                                    | en                                                                                                    | Opslaan                                                                                                    |
|                        | Tijdsperiode toevoegen | Tijdsperiode toevoegen  Tijdsperiode  Naam* Lunch  Periode  Begin*  Duur*  Identificatie  Uw referentie  ID | Tijdsperiode toevoegen  Tijdsperiode  Tijdsperiode  Tijdsp | Tijdsperiode toevoegen  Tijdsperiode  Tijdsperiode  Tijdsp | Tijdsperiode toevoegen<br>Tijdsperiode Tijdsperiode Tijdspe | Tijdsperiode toevoegen  Tijdsperiode  Nam* unch  Periode  Begin* 2:03-2023 0 12:00 is EEN DINSDAG  Uur* 5 0 uren 0 1017:00  Catentificatie Uv referentie D  D  Costantificatie Costantificatie | Tijdsperiode toevoegen  Tijdsperiode  Tijdsperiode  Tijdsp | Tijdsperiode toevoegen  Tijdsperiode  Tijdsperiode  Tijdsp | Tjdsperiode toevoegin       Tjdsperiode         Image: lingeriode       Image: lingeriode         Image: lingeriode       Image: lingeriode </th |

## • Voeg herhaling toe

| <b>000</b> v2.49.0            | Tijdsperiode toevoegen | Tijdsperiode                                   |                                     |          |             |          |             |             |          | SLUITEN 🛞 |
|-------------------------------|------------------------|------------------------------------------------|-------------------------------------|----------|-------------|----------|-------------|-------------|----------|-----------|
| « Minimaliseer mer            | () Tijdsperiode        | Naam* Lunch                                    |                                     |          |             |          |             |             |          |           |
| <ul> <li>Dashboard</li> </ul> |                        | Periode                                        |                                     | Kalender |             |          |             |             |          |           |
| Artikelen Artikelen           |                        |                                                | Gehele dag                          | <        |             | 1        | MARCH 2023  | 5           |          | >         |
| Artikelgroepe                 |                        | Begin*                                         | 21-03-2023 V S 12:00 IS EEN DINSDAG | Su       | Mo          | ти       | We          | Th          | Fr       | Sa        |
| Menu's<br>Keuzemenu's         |                        | Duur*                                          | 5 () uren V TOT 17:00               | 5        | 6           | 28       | 8           | 9           | 10       | 4         |
| Optiemenu's<br>Prijsbeheer    |                        |                                                | Kan herhaald worden                 | 12       | 13          | 14       | 15          | 16          |          | 18        |
| Tijdsperiodes<br>Promoties    |                        | Herhalen iedere <sup>®</sup><br>Stop herhaling |                                     | 19<br>26 | 20<br>27    | 21<br>28 | 22<br>29    | 23<br>30    | 24<br>31 | 25<br>1   |
| √ Financiën                   |                        | Identificatie                                  |                                     | Begin    |             |          | Eind        | 1           |          |           |
| දිලි Algemeen be              | 1                      | Uw referentie                                  |                                     | 21-03-20 | 23 12:00:00 |          | 21-0        | 3-2023 17:0 | 00:00    |           |
| Algemeen<br>Productiefaci     |                        | ID                                             |                                     |          |             |          |             |             |          |           |
| Faciliteiten<br>Geldlades     |                        |                                                |                                     |          |             |          |             |             |          |           |
| Printers<br>App links         |                        |                                                |                                     |          |             |          |             |             |          |           |
| Tafelplattegro                | c                      |                                                |                                     |          |             |          |             |             |          |           |
| Gebruikersgro                 | c                      |                                                |                                     |          |             |          |             |             |          |           |
| POS-apparate<br>Gangen        | E                      |                                                |                                     |          |             |          |             |             |          |           |
| Klanten                       |                        |                                                |                                     |          |             | Opslaar  | n en nog ee | en toevoeg  | len      | Opslaan   |

## In dit geval elke (1) dag

| <b>60001</b> v2.49.0          | Tijdsperiode toevoegen | Tijdsperiode     |                                       |          |             |         |             |              |      | SLUITEN 🛞  |
|-------------------------------|------------------------|------------------|---------------------------------------|----------|-------------|---------|-------------|--------------|------|------------|
| « Minimaliseer n              | Tijdsperiode           | Naam* Lunch      |                                       |          |             |         |             |              |      |            |
| <ul> <li>Dashboard</li> </ul> |                        |                  |                                       |          |             |         |             |              |      |            |
|                               |                        | Periode          |                                       | Kalender |             |         |             |              |      |            |
| 🕎 Artikelen                   |                        |                  | Gehele dag                            | <        |             |         | MARCH 2023  | 3            |      | >          |
| Artikelen                     |                        | Begin*           | 📋 21-03-2023 🗸 🕓 12:00 IS EEN DINSDAG |          | Ma          |         | 14/-        | Th           | 5-   | <b>6</b> - |
| Artikelgroe                   | ebe                    | _                |                                       | Su       | мо          | Tu      | we          | In           | Fr   | Sa         |
| Menu's                        |                        | Duur*            | 5 () uren V TOT 17:00                 | 26       | 27          | 28      | 1           | 2            | 3    | 4          |
| Optiemenu                     | 1'6                    |                  |                                       | 5        | 6           | 7       | 8           | 9            | 10   | 11         |
| Prijsbeheer                   |                        |                  | Kan nernaald worden                   | 12       | 13          | 14      | 15          | 16           |      | 18         |
| Tijdsperiod                   | les                    | Herhalen iedere* | 1                                     | 19       | 20          | 21      | 22          | 23           | 24   | 25         |
| Promoties                     |                        | Stop herhaling   | N ~                                   | 26       | 27          | 28      | 29          | 30           | 31   | 1          |
| -∕ <sub>\</sub> - Financiën   |                        | Identificatie    |                                       | Begin    |             |         | Eind        | ł            |      |            |
| ැි Algemeen                   | bel                    | Uw referentie    |                                       | 21-03-20 | 23 12:00:00 |         | 21-0        | 03-2023 17:0 | 0:00 |            |
| Algemeen                      |                        | ID               |                                       |          |             |         |             |              |      |            |
| Productief                    | acii                   |                  |                                       |          |             |         |             |              |      |            |
| Faciliteiten                  |                        |                  |                                       |          |             |         |             |              |      |            |
| Geldlades                     |                        |                  |                                       |          |             |         |             |              |      |            |
| Printers                      |                        |                  |                                       |          |             |         |             |              |      |            |
| Tafelolatte                   | arc                    |                  |                                       |          |             |         |             |              |      |            |
| Gebruikers                    | gre                    |                  |                                       |          |             |         |             |              |      |            |
| Gebruikers                    | gra                    |                  |                                       |          |             |         |             |              |      |            |
| POS-appar                     | ate                    |                  |                                       |          |             |         |             |              |      |            |
| Gangen                        |                        |                  |                                       |          |             |         |             |              |      |            |
| Klanten                       |                        |                  |                                       |          |             | Opslaar | n en nog ee | en toevoeg   | en   | Opslaan    |
| Valuta                        |                        |                  |                                       |          |             |         |             |              |      |            |

# Stop de herhaling Nooit

| <b>6000</b> v2.49.0           | Tijdsperiode toevoegen | Tijdsperiode            |                        |          |             |         |            |              |       | sluiten 🛞 |
|-------------------------------|------------------------|-------------------------|------------------------|----------|-------------|---------|------------|--------------|-------|-----------|
| « Minimaliseer mer            | () Tijdsperiode        | Naam <sup>*</sup> Lunch |                        |          |             |         |            |              |       |           |
| <ul> <li>Dashboard</li> </ul> |                        |                         |                        |          |             |         |            |              |       |           |
|                               |                        | Periode                 |                        | Kalender |             |         |            |              |       |           |
| 🕎 Artikelen                   |                        |                         | Gehele dag             | 1        |             |         | MARCH 202  | 3            |       | >         |
| Artikelen                     |                        | Begin*                  | (12:00) IS EEN DINSDAG |          |             |         | IARCH 202  | 5            |       | /         |
| Artikelgroepe                 |                        | begin                   |                        | Su       | Мо          | Tu      | We         | Th           | Fr    | Sa        |
| Menu's                        |                        | Duur®                   | 5 (Suren V TOT 17:00   | 26       | 27          | 28      | 1          | 2            | 3     | 4         |
| Contiemenu's                  |                        |                         |                        | 5        | 6           | 7       | 8          | 9            | 10    | 11        |
| Prijsbeheer                   |                        |                         | Kan nernaald worden    | 12       | 13          | 14      | 15         | 16           |       | 18        |
| Tijdsperiodes                 |                        | Herhalen iedere*        | 1 dagen V              | 19       | 20          |         |            |              |       |           |
| Promoties                     |                        | Stop herhaling          | N ^                    |          |             | 28      |            |              |       | 1         |
| -\∕- Financiën                |                        | Identificatie           | Op<br>Nooit            | Begin    |             |         | Eind       | I            |       |           |
| ැිි Algemeen be               |                        | Uw referentie           |                        | 21-03-20 | 23 12:00:00 |         | 21-0       | 3-2023 17:0  | 00:00 |           |
| Algemeen                      |                        | ID                      |                        | 22-03-20 | 23 12.00.00 | )       | 22-0       | 13-2023 17.0 | 00.00 | _         |
| Productiefaci                 |                        |                         |                        | 22 05 20 | 20 12:00:00 | ,<br>   | 22.0       | 5 2025 17.0  |       | _         |
| Faciliteiten                  |                        |                         |                        | 23-03-20 | 23 12:00:00 | )       | 23-0       | 03-2023 17:0 | 00:00 |           |
| Brinters                      |                        |                         |                        |          |             |         |            |              |       |           |
| App links                     |                        |                         |                        |          |             |         |            |              |       |           |
| Tafelplattegro                |                        |                         |                        |          |             |         |            |              |       |           |
| Gebruikers                    |                        |                         |                        |          |             |         |            |              |       |           |
| Gebruikersgro                 |                        |                         |                        |          |             |         |            |              |       |           |
| POS-apparate                  |                        |                         |                        |          |             |         |            |              |       |           |
| Gangen                        |                        |                         |                        |          |             |         |            |              |       |           |
| Klanten                       |                        |                         |                        |          |             | Opslaar | n en nog e | en toevoeg   | gen   | Opslaan   |

## • Kies Opslaan

| <b>6000</b> v2.49.0                         | Tijdsperiode toevoegen | Tijdsperiode      |                                     |          |             |         |            |             |         | SLUITEN 🛞 |
|---------------------------------------------|------------------------|-------------------|-------------------------------------|----------|-------------|---------|------------|-------------|---------|-----------|
| « Minimaliseer me                           | Tijdsperiode           | Naam* Lunch       |                                     |          |             |         |            |             |         |           |
| Ø Dashboard                                 |                        | Periode           |                                     | Kalender |             |         |            |             |         |           |
| 🕥 Artikelen                                 |                        |                   | Gehele dag                          | <        |             | 1       | MARCH 202  | 3           |         | >         |
| Artikelen<br>Artikelgroep                   |                        | Begin*            | 21-03-2023 V S I2:00 IS EEN DINSDAG | Su       | Мо          | Ти      | We         | Th          | Fr      | Sa        |
| Menu's<br>Keuzemenu's                       |                        | Duur* 5           | () uren                             | 26<br>5  | 27          | 28<br>7 | 1<br>8     | 2<br>9      | 3<br>10 | 4         |
| Optiemenu's<br>Prijsbeheer<br>Tiidsperioder |                        | Herhalen iedere*  | Kan herhaald worden                 | 12<br>19 | 13<br>20    | 14      | 15         | 16          |         | 18        |
| Promoties                                   |                        | Stop herhaling N. |                                     |          |             | 28      |            |             |         | 1         |
| -\∕ Financiën                               |                        | Identificatie     |                                     | Begin    |             |         | Eind       |             |         |           |
| လ်ံ့ Algemeen be                            |                        | Uw referentie     |                                     | 21-03-20 | 23 12:00:00 |         | 21-0       | 3-2023 17:0 | 0:00    |           |
| Algemeen<br>Productiefac                    |                        | ID                |                                     | 22-03-20 | 23 12:00:00 | )       | 22-0       | 3-2023 17:0 | 00:00   |           |
| Faciliteiten<br>Geldlades                   |                        |                   |                                     | 23-03-20 | 23 12:00:00 | )       | 23-0       | 3-2023 17:0 | 00:00   |           |
| Printers<br>App links                       |                        |                   |                                     |          |             |         |            |             |         |           |
| Tafelplattegr<br>Gebruikers                 |                        |                   |                                     |          |             |         |            |             |         |           |
| Gebruikersgr<br>POS-apparat                 |                        |                   |                                     |          |             |         |            |             |         |           |
| Gangen<br>Klanten                           |                        |                   |                                     |          |             | Opslaar | n en nog e | en toevoes  | gen     | Opslaan   |

## • Ga vervolgens naar Menu's

| <b>0000</b> v2.49.0                   | (V) booq Dei | mo NI           | 0                        |                     |                     | 😚 booq Tuta    | orials O                 | booq_nl_video@hd.digital $$ |
|---------------------------------------|--------------|-----------------|--------------------------|---------------------|---------------------|----------------|--------------------------|-----------------------------|
| « Minimaliseer menu                   |              |                 |                          |                     |                     |                |                          |                             |
| Ø Dashboard                           | Tijdsperiode | <b>s</b> (3 tij | dsperiodes)              |                     |                     |                |                          |                             |
|                                       |              |                 |                          |                     |                     | :=             | Toon <b>50∨</b> gegevens | + Tijdsperiode toevoegen    |
| Artikelen ^                           |              |                 |                          |                     |                     |                |                          |                             |
| Artikeler                             |              | ID              | Naam                     | Start               | Eind                | Herhalingstype | Interval                 | Einde herhaling             |
| Menu's                                | 2 ū          | #1              | Happy Hour (elke dag van | 28-02-2023 17:00:00 | 28-02-2023 18:00:00 | Dag            | 1                        |                             |
| Keuzemenu's                           | 1            | #3              | Lunch                    | 17-03-2023 12:00:01 | 17-03-2023 17:00:01 | Dag            | 1                        |                             |
| Optiemenu's                           | 1            | #4              | Lunch                    | 21-03-2023 12:00:00 | 21-03-2023 17:00:00 | Dag            | 1                        |                             |
| Prijsbeheer                           |              |                 |                          |                     |                     |                |                          |                             |
| Promoties                             |              |                 |                          |                     |                     |                |                          |                             |
| ∆- Einanciën                          |              |                 |                          |                     |                     |                |                          |                             |
| · · · · · · · · · · · · · · · · · · · |              |                 |                          |                     |                     |                |                          |                             |
| දිබු Algemeen beheer 🧄                |              |                 |                          |                     |                     |                |                          |                             |
| Algemeen                              |              |                 |                          |                     |                     |                |                          |                             |
| Productiefaciliteiten                 |              |                 |                          |                     |                     |                |                          |                             |
| Faciliteiten                          |              |                 |                          |                     |                     |                |                          |                             |
| Geldlades                             |              |                 |                          |                     |                     |                |                          |                             |
| Applinks                              |              |                 |                          |                     |                     |                |                          |                             |
| Tafelplattegrond                      |              |                 |                          |                     |                     |                |                          |                             |
| Gebruikers                            |              |                 |                          |                     |                     |                |                          |                             |
| Gebruikersgroepen                     |              |                 |                          |                     |                     |                |                          |                             |
| POS-apparaten                         |              |                 |                          |                     |                     |                |                          |                             |
| Gangen                                |              |                 |                          |                     |                     |                |                          |                             |
| Klanten                               |              |                 |                          |                     |                     |                |                          |                             |
| Valuta                                |              |                 |                          |                     | 1                   |                |                          |                             |

#### Klik op Menu toevoegen

μοοη

| <b>0000</b> v2.49.0                                                                                                    | (V) booq Demo NL 💿                                                                                 | 😚 booq Tu                                                                                                    | itorials booq_nl_video@hd.digital v                                                                                                    |
|----------------------------------------------------------------------------------------------------|----------------------------------------------------------------------------------------------------|----------------------------------------------------------------------------------------------------|----------------------------------------------------------------------------------------------------|
| « Minimaliseer menu<br>Ø Dashboard                                                                                                    | Menu's                                                                                             |                                                                                                    | Toon uw referentie + Menu toevoegen                                                                                                    |
| Artikelen ^                                                                                                    | Menu's                                                                                             | Geselecteerd menu                                                                                                    | Artikelen                                                                                                    |
| Artikelgroepen<br><b>Menu's</b><br>Keuzemenu's<br>Optiemenu's                                                                                                    | • Enterprise-menu • Filiaal-menu<br>Een afgeleid menu staat onder het menu waarvan het is afgeleid | Een submap maken? Dit kan eenvoudig door een bestaande map<br>op een andere map te slepen.<br>Een verwijzing naar een productgroep wordt met een *<br>aangegeven | Voeg producten of productgroepen aan menukaarten toe door<br>ze naar de gewenste kaart te slepen. Meerdere producten tegelijk<br>in 1 groep slepen? Selecteer dan meerdere producten en sleep ze<br>naar het gewenste (sub)menu. |
| Prijsbeheer                                                                                                    | Q Typ om te zoeken                                                                                 | No results found                                                                                                    |                                                                                                    |
| Promoties                                                                                                    | ✓ ● Menukaart 🖉 🔓 前                                                                                |                                                                                                    |                                                                                                    |
| √ Financiën 🗸 🗸                                                                                                    |                                                                                                    |                                                                                                    |                                                                                                    |
| <ul> <li>Algemeen beheer</li> <li>Algemeen</li> <li>Algemeen</li> <li>Productiefaciliteiten</li> <li>Faciliteiten</li> <li>Geldlades</li> <li>Printers</li> <li>App links</li> <li>Tafelplattegrond</li> <li>Gebruikersgroepen</li> <li>POS-apparaten</li> <li>Gangen</li> <li>Klanten</li> <li>Volute</li> </ul> |                                                                                                    |                                                                                                    |                                                                                                    |

boog

• Voeg een Naam toe, in dit geval Menukaart Lunch.

| <b>6000</b> v2.49.0                                                                                                    | (V) booq Demo NL 💿                                                                                                    |                                                                                      | Menu toevoegen | Menu                                                                | SLUITEN 🛞 |
|----------------------------------------------------------------------------------------------------|----------------------------------------------------------------------------------------------------|--------------------------------------------------------------------------------------|----------------|---------------------------------------------------------------------|-----------|
| « Minimaliseer menu    @ Dashboard                                                                                                    | Menu's                                                                                                    |                                                                                      | Menu           | Naam*                                                               |           |
| <ul> <li>Artikelen</li> <li>Artikelen</li> <li>Artikelgroepen</li> <li>Keuzemenu's</li> <li>Optiemenu's</li> <li>Prijsbeheer</li> </ul>                                                                                                    | Menu's  • Enterprise-menu • Filiaal-menu Een afgeleid menu staat onder het menu waarvan het is afgeleid  Q Typ om te zoeken | Geselecteerd<br>Een submap mak<br>op een andere m<br>Een verwijzing na<br>aangegeven |                | Nummers/Omschrij Afgeleide kaart Afgeleid van Filiaal Identificatie | Geen      |
| Tijdsperiodes                                                                                                    | ✓ ● Menukaart 🧷 🔂 🛍                                                                                                    |                                                                                      |                |                                                                     |           |
| <ul> <li>↓</li> <li>↓</li></ul> |                                                                                                    |                                                                                      |                |                                                                     |           |
| Gangen<br>Klanten                                                                                                    |                                                                                                    |                                                                                      |                |                                                                     | Opslaan   |
| Valuta                                                                                                    |                                                                                                    |                                                                                      |                |                                                                     |           |

## • Voeg een Afgeleide kaart toe

μοοη

| <b>0000</b> v2.49.0                                                                                                    | (V) booq Demo NL 💿                                                                                                    |              | Menu toevoegen | Menu                                                                                                 | SLUITEN 🗴 |
|----------------------------------------------------------------------------------------------------|----------------------------------------------------------------------------------------------------|--------------|----------------|----------------------------------------------------------------------------------------------------|-----------|
| « Minimaliseer menu Ø Dashboard                                                                                                    | Menu's                                                                                                    |              | 🛞 Menu         | Naam <sup>*</sup> Menukaart I                                                                        | Lunch     |
| <ul> <li>② Dashboard</li> <li>③ Artikelen</li> <li>Artikelen</li> <li>Artikelgroepen</li> <li>Artikelgroepen</li> <li>Menu's</li> <li>Keuzemenu's</li> <li>Optiemenu's</li> <li>Prijsbeheer</li> <li>Tijdsperiodes</li> <li>Promoties</li> <li>Algemeen beheer</li> <li>Faciliteiten</li> <li>Faciliteiten</li> <li>Geldlades</li> <li>Printers</li> <li>App links</li> </ul> | Menu's         • Enterprise-menu       • Filiaal-menu         Een afgeleid menu staat onder het menu waarvan het is afgeleid         Q       Typ om te zoeken         ~ • Menukaart       Image: Comparison of the state of the state of | Ceselecteero |                | Nummers/Omschr<br>Afgeleide kaart<br>Afgeleid van<br>Filiaal<br>Identificatie<br>Uw referentie<br>ID | rijving   |
| Tafelplattegrond<br>Gebruikers<br>Gebruikersgroepen<br>POS-apparaten<br>Gangen<br>Klanten                                                                                                    |                                                                                                    |              |                |                                                                                                    | Opsiaan   |

μοοση

## Selecteer deze via Afgeleide van

| <b>6000</b> v2.49.0                                                                                                    | (V) boog Demo NL $ \odot $                                                                                                  |                                                                                                    | Menu toevoegen | Menu                                                                                            | SLUITEN 🛞                 |
|----------------------------------------------------------------------------------------------------|----------------------------------------------------------------------------------------------------|----------------------------------------------------------------------------------------------------|----------------|-------------------------------------------------------------------------------------------------|---------------------------|
| « Minimaliseer menu Ø Dashboard                                                                                                    | Menu's                                                                                                    |                                                                                                    | 😥 Menu         | Naam <sup>*</sup> Menukaart L                                                                   | unch                      |
| <ul> <li>Artikelen</li> <li>Artikelen</li> <li>Artikelgroepen</li> <li>Menu's</li> <li>Keuzemenu's</li> <li>Optiemenu's</li> <li>Prijsbeheer</li> <li>Tijdsperiodes</li> </ul>                                                                                     | Menu's  • Enterprise-menu • Fillaal-menu Een afgeleid menu staat onder het menu waarvan het is afgeleid  Q Typ om te zoeken | Geselecteerd<br>Een submap mak<br>op een andere m<br>Een verwijzing na<br>aangegeven<br>No results found |                | Nummers/Omschri<br>Afgeleide kaart<br>Afgeleid van<br>Filiaal<br>Identificatie<br>Uw referentie | jving<br>Geen v<br>Geen v |
| Promoties<br>√r Financiën ✓                                                                                                    |                                                                                                    |                                                                                                    |                | ID                                                                                              |                           |
| <ul> <li>Algemeen Deneer</li> <li>Algemeen</li> <li>Productiefaciliteiten</li> <li>Faciliteiten</li> <li>Geldlades</li> <li>Printers</li> <li>App links</li> <li>Tafelplattegrond</li> <li>Gebruikers</li> <li>Gebruikersgroepen</li> <li>POS-apparaten</li> </ul> |                                                                                                    |                                                                                                    |                |                                                                                                 |                           |
| Gangen<br>Klanten<br>Valuta                                                                                                    |                                                                                                    |                                                                                                    |                |                                                                                                 | Opsiaan                   |

Klik op Geen

| <b>booq</b> v2.49.0                                                                                                    | (V) booq Demo NL 💿                                            |                  | Menu toevoegen | Menu                     | SLUITEN 🛞              |
|----------------------------------------------------------------------------------------------------|---------------------------------------------------------------|------------------|----------------|--------------------------|------------------------|
| « Minimaliseer menu                                                                                                    | Menu's                                                        |                  | 🔯 Menu         | Naam* Menukaart L        | unch                   |
| Artikelen Artikelen                                                                                                    | Menu's                                                        | Geselecteerd     |                | Nummers/Omschri          | jving<br>Menukaart X Y |
| Menu's<br>Keuzemenu's<br>Optiemenu's                                                                                                    | En afgeleid menu staat onder het menu waarvan het is afgeleid |                  |                | Filiaal<br>Identificatie | Geen                   |
| Prijsbeheer<br>Tijdsperiodes<br>Promoties                                                                                                    | Q Typ om te zoeken<br>✓ ● Menukaart 0 ि 0                     | No results found |                | Uw referentie            |                        |
| √ Financiën ✓                                                                                                    |                                                               |                  |                |                          |                        |
| <ul> <li>Algemeen beheer</li> <li>Algemeen</li> <li>Algemeen</li> <li>Faciliteiten</li> <li>Faciliteiten</li> <li>Geldlades</li> <li>Printers</li> <li>App links</li> <li>Tafelplattegrond</li> <li>Gebruikers</li> <li>Gebruikersgroepen</li> <li>POS-apparaten</li> </ul> |                                                               |                  |                |                          |                        |
| Gangen<br>Klanten<br>Voluto                                                                                                    |                                                               |                  |                |                          | Opslaan                |

## • Klik op Opslaan

| <b>60001</b> v2.49.0        | (V) booq Demo NL 💿                                                                                                    |                  | Menu toevoegen | Menu              | SLUITEN 🛞     |
|-----------------------------|----------------------------------------------------------------------------------------------------|------------------|----------------|-------------------|---------------|
| « Minimaliseer menu         |                                                                                                    |                  | ලා Menu        | Naam* Menukaart L | unch          |
| Ø Dashboard                 | Menu's                                                                                                    |                  | -              |                   |               |
| 🕎 Artikelen 🧄               | Menu's                                                                                                    | Geselecteero     |                | S Afgeleide kaart | Jving         |
| Artikelen<br>Artikelgroepen |                                                                                                    | Cescicetteere    |                | Afgeleid van      | Menukaart X V |
| Menu's                      | <ul> <li>Enterprise-menu</li> <li>Filiaal-menu</li> <li>Een afgeleid menu staat onder het menu waarvan het is afgeleid</li> </ul> |                  |                | Filiaal           | Geen ~        |
| Keuzemenu's                 |                                                                                                    |                  |                | Identificatio     |               |
| Prijsbeheer                 | Q Typ om te zoeken                                                                                                    | No results found |                | identificatie     |               |
| Tijdsperiodes               | ✓ ● Menukaart                                                                                                    | No results found |                | UW referentie     |               |
| Promoties                   |                                                                                                    |                  |                | ID                |               |
| -√ Financiën 🗸 🗸            |                                                                                                    |                  |                |                   |               |
| 🖏 Algemeen beheer 🧄         |                                                                                                    |                  |                |                   |               |
| Algemeen                    |                                                                                                    |                  |                |                   |               |
| Productiefaciliteiten       |                                                                                                    |                  |                |                   |               |
| Faciliteiten                |                                                                                                    |                  |                |                   |               |
| Geldlades                   |                                                                                                    |                  |                |                   |               |
| Printers                    |                                                                                                    |                  |                |                   |               |
| App links                   |                                                                                                    |                  |                |                   |               |
| Tafelplattegrond            |                                                                                                    |                  |                |                   |               |
| Gebruikers                  |                                                                                                    |                  |                |                   |               |
| Gebruikersgroepen           |                                                                                                    |                  |                |                   |               |
| POS-apparaten               |                                                                                                    |                  |                |                   |               |
| Gangen                      |                                                                                                    |                  |                |                   |               |
| Klanten                     |                                                                                                    |                  |                |                   | Opslaan       |
| Valuta                      |                                                                                                    |                  |                |                   |               |

#### Pas nu de menukaart aan, vind de kaart via het dropdown

| <b>0000</b> v2.49.0       | (V) booq Demo NL $\odot$                                       | 😚 boog Tu                                                  | torials booq_nl_video@hd.digital ~                                                             |
|---------------------------|----------------------------------------------------------------|------------------------------------------------------------|------------------------------------------------------------------------------------------------|
| // Minimaliseer menu      |                                                                |                                                            |                                                                                                |
|                           | Menu's                                                         |                                                            |                                                                                                |
| Dashboard                 |                                                                |                                                            | Toon uw referentie + Menu toevoegen                                                            |
| 😚 Artikelen 🛛 🔨           |                                                                |                                                            |                                                                                                |
| Artikelen                 | Menu's                                                         | Geselecteerd menu                                          | Artikelen                                                                                      |
| Artikelgroepen            | • Enterprise-menu • Filiaal-menu                               | Ean subman makan? Dit kan aanvoudig door oon bastaando man | Veed productor of productoreanon can manufactor too door                                       |
| Menu's                    | Een afgeleid menu staat onder het menu waarvan het is afgeleid | op een andere map te slepen.                               | ze naar de gewenste kaart te slepen. Meerdere producten tegelijk                               |
| Keuzemenu's               |                                                                | Een verwijzing naar een productgroep wordt met een *       | in 1 groep slepen? Selecteer dan meerdere producten en sleep ze<br>naar het gewenste (sub)menu |
| Optiemenu's               |                                                                | aangegeven                                                 | nar net generiste (ausyneita.                                                                  |
| Prijsbeheer               | Q Typ om te zoeken                                             | No results found                                           |                                                                                                |
| Tijdsperiodes             | Menukaart / G m                                                |                                                            |                                                                                                |
| Promoties                 |                                                                |                                                            |                                                                                                |
| -∕y Financiën 🗸 ✔         |                                                                |                                                            |                                                                                                |
|                           |                                                                |                                                            |                                                                                                |
| လို့နဲ့ Algemeen beheer 🧄 |                                                                |                                                            |                                                                                                |
| Algemeen                  |                                                                |                                                            |                                                                                                |
| Productiefaciliteiten     |                                                                |                                                            |                                                                                                |
| Faciliteiten              |                                                                |                                                            |                                                                                                |
| Geldlades                 |                                                                |                                                            |                                                                                                |
| Printers                  |                                                                |                                                            |                                                                                                |
| App links                 |                                                                |                                                            |                                                                                                |
| Gobruikers                |                                                                |                                                            |                                                                                                |
| Gebruikersgroepen         |                                                                |                                                            |                                                                                                |
| POS-apparaten             |                                                                |                                                            |                                                                                                |
| Gangen                    |                                                                |                                                            |                                                                                                |
| Klanten                   |                                                                |                                                            |                                                                                                |
| Valuta                    |                                                                |                                                            |                                                                                                |

#### • Klik op de Menukaart Lunch die je net hebt toegevoegd

| boo  | V2.49.0                                                | (V) booq Demo NL 💿                                                                                                    |                             | 😚 bi                                                                                                    | ooq Tutorials                                                                         | booq_nl_video@hd.digital ~                                                                                                    |
|------|--------------------------------------------------------|----------------------------------------------------------------------------------------------------|-----------------------------|----------------------------------------------------------------------------------------------------|---------------------------------------------------------------------------------------|----------------------------------------------------------------------------------------------------|
| « Mi | nimaliseer menu<br>Dashboard                           | Menu's                                                                                                    |                             |                                                                                                    | Toon                                                                                  | uw referentie + Menu toevoegen                                                                                                    |
| Ø    | Artikelen ^                                            | Menu's                                                                                                    | G                           | Seselecteerd menu                                                                                                    | Artikelen                                                                             |                                                                                                    |
|      | Artikelgroepen<br>Menu's<br>Keuzemenu's<br>Optiemenu's | <ul> <li>Enterprise-menu</li> <li>Filiaal-menu</li> <li>Een afgeleid menu staat onder het menu waarvan het is afg</li> </ul> | Ee<br>geleid or<br>Ee<br>aa | en submap maken? Dit kan eenvoudig door een bestaande<br>p een andere map te slepen.<br>en verwijzing naar een productgroep wordt met een *<br>angegeven | e map Voeg producten c<br>ze naar de gewen<br>in 1 groep slepen?<br>naar het gewenste | f productgroepen aan menukaarten toe door<br>ste kaart te slepen. Meerdere producten tegelijk<br>Selecteer dan meerdere producten en sleep ze<br>a (sub)menu. |
|      | Prijsbeheer<br>Tijdsperiodes                           | Q Typ om te zoeken                                                                                                    | No                          | results found                                                                                                    |                                                                                       |                                                                                                    |
| -∿-  | Promoties<br>Financiën 🗸                               | • Webshop 0 G                                                                                                    | ۵ U                         |                                                                                                    |                                                                                       |                                                                                                    |
| ŝ    | Algemeen beheer 🔨                                      | Menukaart Lunch  Menukaart Lunch  C                                                                                          |                             |                                                                                                    |                                                                                       |                                                                                                    |
|      | Productiefaciliteiten<br>Faciliteiten<br>Geldlades     |                                                                                                    |                             |                                                                                                    |                                                                                       |                                                                                                    |
|      | Printers<br>App links                                  |                                                                                                    |                             |                                                                                                    |                                                                                       |                                                                                                    |
|      | Tafelplattegrond<br>Gebruikers<br>Gebruikersgroepen    |                                                                                                    |                             |                                                                                                    |                                                                                       |                                                                                                    |
|      | POS-apparaten<br>Gangen                                |                                                                                                    |                             |                                                                                                    |                                                                                       |                                                                                                    |
|      | Klanten                                                |                                                                                                    |                             |                                                                                                    |                                                                                       |                                                                                                    |

#### • Verwijder artikelen zo nodig via het prullenbakje

| boo  | v2.49.0                                                | (V) booq Demo NL 💿                                                                              |       |                                                                                                    | 合 booq Tu            | utorials booq_nl_video@hd.digital v                                                                                                    |
|------|--------------------------------------------------------|-------------------------------------------------------------------------------------------------|-------|----------------------------------------------------------------------------------------------------|----------------------|----------------------------------------------------------------------------------------------------|
| Mi   | nimaliseer menu                                        |                                                                                                 |       |                                                                                                    |                      |                                                                                                    |
| Ø    | Dashboard                                              | Menu's                                                                                          |       |                                                                                                    |                      | Toon uw referentie + Menu toevoegen                                                                                                    |
| Ø    | Artikelen ^                                            | Menu's                                                                                          |       | Menukaart Lunch                                                                                                    |                      | Artikelen                                                                                                    |
|      | Artikelgroepen<br>Menu's<br>Keuzemenu's<br>Optiemenu's | Enterprise-menu     Filiaal-menu Een afgeleid menu staat onder het menu waarvan het is afgeleid |       | Een submap maken? Dit kan eenvoudig door een be<br>op een andere map te slepen.<br>Een verwijzing naar een productgroep wordt met ee<br>aangegeven | estaande map<br>en * | Voeg producten of productgroepen aan menukaarten toe door<br>ze naar de gewenste kaart te slepen. Meerdere producten tegelijk<br>in 1 groep slepen? Selecteer dan meerdere producten en sleep ze<br>naar het gewenste (sub)menu. |
|      | Tijdsperiodes<br>Promoties                             | <ul> <li>✓ Menukaart</li> </ul>                                                                 | ∥ ∿ ₪ | Sleep de productaroep                                                                                                    | + 🗊                  | <ul> <li>✓ Dranken</li> </ul>                                                                                                    |
| -\r- | Financiën 🗸                                            | Webshop                                                                                         | ∥ ि ඕ | ∧ ○ Food                                                                                                    | + 🔟                  | ∽ Food                                                                                                    |
| v    |                                                        | Menukaart Lunch                                                                                 | ∥ ि ₪ | <ul> <li>✓ ● Aperitief</li> </ul>                                                                                                    | ⑪                    | $\sim$ Diversen                                                                                                    |
| ŝ    | Algemeen beheer 🔨                                      | Menukaart Lunch                                                                                 | ∥ ∿ ₫ | • Lunch     • Voorgerechten                                                                                                    | <u>ل</u>             | 3 Gangen Menu                                                                                                    |
|      | Productiefaciliteiten<br>Faciliteiten                  |                                                                                                 |       | Steak Tartare                                                                                                    |                      |                                                                                                    |
|      | Geldlades                                              |                                                                                                 |       | Eendenlever                                                                                                    | Ū                    |                                                                                                    |
|      | Printers                                               |                                                                                                 |       | Octopus                                                                                                    | Ū                    |                                                                                                    |
|      | App links                                              |                                                                                                 |       | Kalfszwezerik                                                                                                    | កា                   |                                                                                                    |
|      | Gebruikers                                             |                                                                                                 |       | Groops Assertes                                                                                                    |                      |                                                                                                    |
|      | Gebruikersgroepen                                      |                                                                                                 |       | Groene Asperges                                                                                                    |                      |                                                                                                    |
|      | POS-apparaten                                          |                                                                                                 |       | Kreeftensoep                                                                                                    | Ū                    |                                                                                                    |
|      | Gangen                                                 |                                                                                                 |       | ✓ ● Salades                                                                                                    | Ū                    |                                                                                                    |
|      | Klanten                                                |                                                                                                 |       | <ul> <li>✓ ● Hoofdgerecht</li> </ul>                                                                                                    | Û                    |                                                                                                    |

boog

## • Voeg gerechten toe met de +

| <b>0001</b> v2.49.0                                                        | (V) booq Demo NL 0                                                                                  | 🔂 pood .                                                                                                    | Tutorialsbooq_nl_video@hd.digital ~                                                                                                    |
|----------------------------------------------------------------------------|----------------------------------------------------------------------------------------------------|----------------------------------------------------------------------------------------------------|----------------------------------------------------------------------------------------------------|
| « Minimaliseer menu<br>Ø Dashboard                                         | Menu's                                                                                              |                                                                                                    | Toon uw referentie + Menu toevoegen                                                                                                    |
| Artikelen                                                                  | Menu's                                                                                              | Menukaart Lunch                                                                                                    | Artikelen                                                                                                    |
| Artikelen<br>Artikelgroepen<br><b>Menu's</b><br>Keuzemenu's<br>Optiemenu's | Enterprise-menu     Filiaal-menu     Een afgeleid menu staat onder het menu waarvan het is afgeleid | Een submap maken? Dit kan eenvoudig door een bestaande map<br>op een andere map te slepen.<br>Een verwijzing naar een productgroep wordt met een *<br>aangegeven | Voeg producten of productgroepen aan menukaarten toe door<br>ze naar de gewenste kaart te slepen. Meerdere producten tegelijk<br>in 1 groep slepen? Selecteer dan meerdere producten en sleep ze<br>naar het gewenste (sub)menu. |
| Prijsbeheer                                                                | Q Typ om te zoeken                                                                                  | Sleep de productgroep                                                                                                    | Q Typ om te zoeken                                                                                                    |
| Tijdsperiodes<br>Promoties                                                 | へ • Menukaart / 「 ① 印                                                                               | ✓ ○ Drinks + II                                                                                                    | ∨ Dranken                                                                                                    |
| A Financian                                                                | • Webshop 🖉 🔂 🛍                                                                                     | ∧ ○ Food + ⊞                                                                                                    | ✓ Food                                                                                                    |
| √ Financien                                                                | Menukaart Lunch                                                                                     | ✓ ● Aperitief                                                                                                    | ✓ Diversen                                                                                                    |
| င့်၌ Algemeen beheer 🧳                                                     | Manukaart Lunch / C f                                                                               | <ul> <li>✓ ● Lunch</li> </ul>                                                                                                    |                                                                                                    |
| Algemeen                                                                   |                                                                                                    | ∧ • Voorgerechten 🗄                                                                                                    | S Gangen Menu                                                                                                    |
| Productiefaciliteiten<br>Faciliteiten                                      |                                                                                                    | Steak Tartare                                                                                                    | 1                                                                                                    |
| Geldlades                                                                  |                                                                                                    | Eendenlever                                                                                                    | 1                                                                                                    |
| Printers                                                                   |                                                                                                    | Octopus 🗎                                                                                                    |                                                                                                    |
| App links                                                                  |                                                                                                    |                                                                                                    |                                                                                                    |
| Tafelplattegrond                                                           |                                                                                                    |                                                                                                    | l                                                                                                    |
| Gebruikersgroepen                                                          |                                                                                                    | Groene Asperges                                                                                                    |                                                                                                    |
| POS-apparaten                                                              |                                                                                                    | Kreeftensoep                                                                                                    |                                                                                                    |
| Gangen                                                                     |                                                                                                    | ✓ • Salades                                                                                                    |                                                                                                    |
| Klanten                                                                    |                                                                                                    | ✓ • Hoofdgerecht                                                                                                    | 1                                                                                                    |
| Valuta                                                                     |                                                                                                    |                                                                                                    | -                                                                                                    |

## • Ga nu naar Faciliteiten

ροοσ

| <b>000</b> v2.49.0    | (V) booq Demo NL 💿                                             | 😚 booq Ti                                                  | utorials booq_nl_video@hd.digital ~                                                             |
|-----------------------|----------------------------------------------------------------|------------------------------------------------------------|-------------------------------------------------------------------------------------------------|
| // Minimaliseer menu  |                                                                |                                                            |                                                                                                 |
| Deebbeerd             | Menu's                                                         |                                                            |                                                                                                 |
| (b) Dashboard         |                                                                |                                                            | Toon uw referentie + Menu toevoegen                                                             |
| 😚 Artikelen 🖍         |                                                                |                                                            |                                                                                                 |
| Artikelen             | Menu's                                                         | Menukaart Lunch                                            | Artikelen                                                                                       |
| Artikelgroepen        | • Enterprise-menu • Filiaal-menu                               | For subman maken? Dit kan convousig door oon bestaande man | Vege productor of productoreanon can manufactor too door                                        |
| Menu's                | Een afgeleid menu staat onder het menu waarvan het is afgeleid | op een andere map te slepen.                               | ze naar de gewenste kaart te slepen. Meerdere producten tegelijk                                |
| Keuzemenu's           |                                                                | Een verwijzing naar een productgroep wordt met een *       | in 1 groep slepen? Selecteer dan meerdere producten en sleep ze<br>naar het gewenste (sub)menu. |
| Optiemenu's           |                                                                | aangegeven                                                 |                                                                                                 |
| Prijsbeheer           | Q Typ om te zoeken                                             | ∧ • Voorgerechten                                          | Q Typ om te zoeken                                                                              |
| Promoties             | へ ● Menukaart / 「」 前                                           | Steak Tartare                                              | ∨ Dranken                                                                                       |
| Tomotica              | Webshop 2 D m                                                  | - Fondealever                                              |                                                                                                 |
| -∕√ Financiën 🗸 🗸     |                                                                |                                                            |                                                                                                 |
| ිය Algemeen beheer ය  | • Menukaart Lunch 🧷 🔓 🖮                                        | Octopus 🔟                                                  | ∨ Diversen                                                                                      |
| Algemeen              | • Menukaart Lunch 🖉 🔓 前                                        | Kalfszwezerik                                              | 3 Gangen Menu                                                                                   |
| Productiefaciliteiten |                                                                | Groene Asperges                                            |                                                                                                 |
| Faciliteiten          |                                                                | Kreeftensoen                                               |                                                                                                 |
| Geldlades             | -                                                              | ···                                                        |                                                                                                 |
| Printers              |                                                                | ✓ • Salades III                                            |                                                                                                 |
| App links             |                                                                | ✓ ● Hoofdgerecht                                           |                                                                                                 |
| Tafelplattegrond      |                                                                | V Supplementen                                             |                                                                                                 |
| Gebruikers            |                                                                |                                                            |                                                                                                 |
| Gebruikersgroepen     |                                                                | V • Desserts                                               |                                                                                                 |
| Gangen                |                                                                | <ul> <li>✓ ● Menus</li> </ul>                              |                                                                                                 |
| Klanten               |                                                                |                                                            |                                                                                                 |
| Valuta                |                                                                | + Submenu toevoegen                                        | 1                                                                                               |

#### Indien voor de hele locatie van toepassing, pas je die aan.

| <b>000</b> v2.49.0                                                                                                    | (V) booq Demo NL 📀                                                                                                    | 😚 booq Tutorials | booq_nl_video@hd.digital v |
|----------------------------------------------------------------------------------------------------|----------------------------------------------------------------------------------------------------|------------------|----------------------------|
| « Minimaliseer menu<br>@ Dashboard                                                                                                    | Faciliteiten<br>Q Typ om te zoeken                                                                                                    | + Genereer w     | ijk + Faciliteit toevoegen |
| Artikelen ^ Artikelen Artikelgroepen                                                                                                    | Let op: indien je gebruik maakt van QR bestellen via het CMS: QR-codes zijn gekoppeld a<br>faciliteiten. Aangemaakte QR codes kunnen niet opnieuw worden toegewezen aan een a<br>faciliteit. | an<br>Idere      |                            |
| Menu's<br>Keuzemenu's                                                                                                    | Faciliteiten                                                                                                    |                  |                            |
| Optiemenu's                                                                                                    | ∧ HD Video Demo Dutch                                                                                                    |                  |                            |
| Prijsbeheer<br>Tijdsperiodes                                                                                                    | Restaurant                                                                                                    | ÎI               |                            |
| Promoties                                                                                                    | v Terras                                                                                                    | ÎI -             |                            |
| -\∕r Financiën ✓                                                                                                    | ∨ E-Commerce                                                                                                    | ÎI -             |                            |
| 향 Algemeen beheer ^                                                                                                    | Directe Verkoop                                                                                                    |                  |                            |
| Algemeen beheer       A         Algemeen       Algemeen         Productiefaciliteiten       Faciliteiten         Geldlades       Printers         App links       Tafelplattegrond         Gebruikers       Gebruikers         Gebruikersgroepen       POS-apparaten         Gangen       Klanten         Volute       Volute |                                                                                                    |                  |                            |

## In het geval van het terras, kun je die aanpassen

| <b>0000</b> v2.49.0                                                                                                    | (V) booq Demo NL 💿                                                                                                    | 😚 b                     | ooq Tutorials | booq_nl_video@hd.digital $$                            |
|----------------------------------------------------------------------------------------------------|----------------------------------------------------------------------------------------------------|-------------------------|---------------|--------------------------------------------------------|
| <ul> <li>Minimaliseer menu</li> <li>Dashboard</li> <li>Artikelen</li> <li>Artikelgroepen</li> <li>Menu's</li> </ul>                                                | <ul> <li>(V) booq Demo NL <ul> <li>Faciliteiten</li> <li>Q Typ om te zoeken</li> <li>M Let op: indien je gebruik maakt van QR bestellen via het CMS: QR-codes zijn geko<br/>faciliteiten. Aangemaakte QR codes kunnen niet opnieuw worden toegewezen aa<br/>faciliteit</li> <li>Faciliteiten</li> </ul> </li></ul> | ppeld aan<br>een andere | ooq Tutorials | ) booq_nl_video@hd.digital ~<br>+ Faciliteit toevoegen |
| Optiemenu's<br>Prijsbeheer<br>Tijdsperiodes<br>Promoties<br>小 Financiën ✓                                                                                          | <ul> <li>HD Video Demo Dutch</li> <li>Restaurant</li> <li>Terras</li> <li>E-Commerce</li> </ul>                                                                                                    |                         |               |                                                        |
| <ul> <li>Algemeen beheer</li> <li>Algemeen</li> <li>Productiefaciliteiten</li> <li>Faciliteiten</li> <li>Geldlades</li> <li>Printers</li> <li>App links</li> </ul> | Directe Verkoop                                                                                                    |                         |               |                                                        |
| Tafelplattegrond<br>Gebruikers<br>Gebruikersgroepen<br>POS-apparaten<br>Gangen<br>Klanten                                                                          |                                                                                                    |                         |               |                                                        |

\_\_\_\_\_

## Klik op Menu

| <b>6000</b> v2.49.0                                                                                                    | (V) Faciliteit bewerken | Faciliteit                                  |                     |                                                                                                    |                                                                                                    |                        | SLUITEN 🚫 |
|----------------------------------------------------------------------------------------------------|-------------------------|---------------------------------------------|---------------------|----------------------------------------------------------------------------------------------------|----------------------------------------------------------------------------------------------------|------------------------|-----------|
| « Minimaliseer menu                                                                                                    | Faciliteit              | Naam* Terras                                |                     | Bovenliggende                                                                                                    | HD Video Demo I                                                                                                    | Dutch                  | ~         |
| <ul> <li>Dashboard</li> </ul>                                                                                                    | C <sup>®</sup> Menu     | Nummers/Omschrij                            | iving               | Instelling                                                                                                    | en                                                                                                    |                        |           |
| <ul> <li>◇ Artikelen</li> <li>Artikelen</li> <li>Artikelgroepen</li> <li>Menu's</li> <li>Keuzemenu's</li> <li>Optiemenu's</li> <li>Prijsbeheer</li> <li>Tijdsperiodes</li> <li>Promoties</li> <li>◇</li> <li>Algemeen beheer</li> </ul> | F                       | Rekeningprinter<br>Referenties<br>Prijslijn | Overnemen         ✓ | <ul> <li>Instellin</li> <li>Zichtba</li> <li>Prijs inc</li> <li>Tekst pc</li> <li>Gebruik</li> <li>Automa</li> <li>Automa</li> <li>Identifica</li> <li>Uw referent</li> <li>ID</li> </ul> | gen erven<br>ar in app<br>I. btw<br>opup bij toevoegen<br>afhaal nummer<br>tisch uitloggen na t<br>tisch afdrukken kas<br>tie | order<br>bon<br>isabon |           |
| AlgemeenProductiefaciliteitenFaciliteitenGeldladesPrintersApp linksTafelplattegrondGebruikersGebruikersgroepenPOS-apparatenGangen                                                                                                    |                         |                                             |                     |                                                                                                    |                                                                                                    |                        |           |
| Klanten                                                                                                    |                         |                                             |                     |                                                                                                    |                                                                                                    |                        | Opslaan   |

6000

• Kies ervoor of de Menuplanner voor de POS van toepassing is. Selecteer de Lunchperiode die je eerder hebt toegevoegd.

| <b>booq</b> v2.49.0   | (V) | Faciliteit bewerken | Menu      |              |           |   |               |                     | SLUITEN 🛞   |
|-----------------------|-----|---------------------|-----------|--------------|-----------|---|---------------|---------------------|-------------|
| « Minimaliseer menu   | Fac | G Faciliteit        | Naam*     | Terras       |           |   | Bovenliggende | HD Video Demo Dutch | ~           |
| Ø Dashboard           | C   | 🛞 Menu              | Menu      |              |           |   |               |                     |             |
| 🕎 Artikelen 🧄         |     |                     |           |              |           |   |               |                     |             |
| Artikelen             | 1   |                     | POS mer   | nu           | Overnemen | ~ |               |                     |             |
| Artikelgroepen        |     |                     | Self-serv | vice menu    | Overnemen | ~ |               |                     |             |
| Menu's                | E   |                     |           |              |           |   |               |                     |             |
| Keuzemenu's           |     |                     | Menu p    | planning     |           |   |               |                     |             |
| Optiemenu's           | ^   |                     | 000       | Calf comice  |           |   |               |                     |             |
| Prijsbeheer           |     |                     | POS       | Seit-service |           |   |               |                     |             |
| Tijdsperiodes         |     |                     |           | Periode      |           |   | Menu          |                     |             |
| Promoties             |     |                     |           |              |           |   |               |                     |             |
| -\∕r Financiën ✓      |     |                     |           | Geen         |           | 1 | Geen          | ~                   | + Toevoegen |
| 승 Algemeen beheer 🔨   |     |                     |           |              |           |   |               |                     |             |
| Algemeen              |     |                     |           |              |           |   |               |                     |             |
| Productiefaciliteiten |     |                     |           |              |           |   |               |                     |             |
| Faciliteiten          |     |                     |           |              |           |   |               |                     |             |
| Geldlades             |     |                     |           |              |           |   |               |                     |             |
| Printers              |     |                     |           |              |           |   |               |                     |             |
| App links             |     |                     |           |              |           |   |               |                     |             |
| Tafelplattegrond      |     |                     |           |              |           |   |               |                     |             |
| Gebruikers            |     |                     |           |              |           |   |               |                     |             |
| Gebruikersgroepen     |     |                     |           |              |           |   |               |                     |             |
| POS-apparaten         |     |                     |           |              |           |   |               |                     |             |
| Gangen                |     |                     |           |              |           |   |               |                     |             |
| Klanten               |     |                     |           |              |           |   |               |                     | Opslaan     |

## Selecteer de Lunchperiode die je eerder hebt toegevoegd.

| <b>booq</b> v2.49.0 (V          | () Faciliteit bewerken | Menu              |             |               |                     | SLUITEN 🛞   |
|---------------------------------|------------------------|-------------------|-------------|---------------|---------------------|-------------|
| « Minimaliseer menu             | G Faciliteit           | Naam* Terras      |             | Bovenliggende | HD Video Demo Dutch | ~           |
| <ul> <li>Ø Dashboard</li> </ul> | 🛞 Menu                 | Menu              |             |               |                     |             |
| 🕅 Artikelen 🧄 🚽                 |                        | POS manu          | Overnemen   |               |                     |             |
| Artikelen                       | 1                      | r oo mena         |             |               |                     |             |
| Artikelgroepen                  |                        | Self-service menu | Overnemen v |               |                     |             |
| Menu's                          | F                      |                   |             |               |                     |             |
| Keuzemenu's                     |                        | Menu planning     |             |               |                     |             |
| Optiemenu's                     | Î.                     | POS Self-service  |             |               |                     |             |
| Tiidsperiodes                   |                        |                   |             |               |                     |             |
| Promoties                       |                        | Periode           |             | Menu          |                     |             |
|                                 |                        | Luzzh             |             | Com           |                     |             |
| -∕γ- Financiën 🗸 🗸              |                        | Lunch             | ~           | Geen          |                     | + Toevoegen |
| 🖏 Algemeen beheer 🔥             |                        |                   |             |               |                     |             |
| Algemeen                        |                        |                   |             |               |                     |             |
| Productiefaciliteiten           |                        |                   |             |               |                     |             |
| Faciliteiten                    |                        |                   |             |               |                     |             |
| Geldlades                       |                        |                   |             |               |                     |             |
| Printers                        |                        |                   |             |               |                     |             |
| App links                       |                        |                   |             |               |                     |             |
| Tafelplattegrond                |                        |                   |             |               |                     |             |
| Gebruikers                      |                        |                   |             |               |                     |             |
| Gebruikersgroepen               |                        |                   |             |               |                     |             |
| POS-apparaten                   |                        |                   |             |               |                     |             |
| Gangen                          |                        |                   |             |               |                     |             |
| Klanten                         |                        |                   |             |               |                     | Opslaan     |
| Valuta                          |                        |                   |             |               |                     |             |

## Klik op + Toevoegen

μοοη

| <b>0000</b> v2.49.0 (V | Faciliteit bewerken | Menu              |             |                |                     | SLUITEN 🗙   |
|------------------------|---------------------|-------------------|-------------|----------------|---------------------|-------------|
| « Minimaliseer menu    | 🔲 Faciliteit        | Naam* Terras      |             | Bovenliggende  | HD Video Demo Dutch | ~           |
| Ø Dashboard            | 🔅 Menu              | Menu              |             |                |                     |             |
| 🕥 Artikelen 🧄          |                     | POS menu          | Overnemen 🗸 |                |                     |             |
| Artikelgroepen         |                     | Self-service menu | Overnemen 🗸 |                |                     |             |
| Menu's<br>Keuzemenu's  |                     | Menu planning     |             |                |                     |             |
| Optiemenu's            |                     |                   |             |                |                     |             |
| Prijsbeheer            |                     | POS Self-service  |             |                |                     |             |
| Tijdsperiodes          |                     | Periode           |             | Menu           |                     |             |
| Promoties              |                     |                   |             |                |                     |             |
| √ Financiën ✓          |                     | Lunch             | ~           | Menukaart Lunc | h ~                 | + Toevoegen |
| 🖏 Algemeen beheer 🥆    |                     |                   |             |                |                     |             |
| Algemeen               |                     |                   |             |                |                     |             |
| Productiefaciliteiten  |                     |                   |             |                |                     |             |
| Faciliteiten           |                     |                   |             |                |                     |             |
| Geldlades              |                     |                   |             |                |                     |             |
| Printers               |                     |                   |             |                |                     |             |
| App links              |                     |                   |             |                |                     |             |
| Tafelplattegrond       |                     |                   |             |                |                     |             |
| Gebruikers             |                     |                   |             |                |                     |             |
| Gebruikersgroepen      |                     |                   |             |                |                     |             |
| POS-apparaten          |                     |                   |             |                |                     |             |
| Klanten                |                     |                   |             |                |                     | Onslaan     |
| Valuta                 |                     |                   |             |                |                     | Opsidan     |

## • Klik op Opslaan

μοοη

| <b>0000</b> v2.49.0   | (V) Faciliteit bewerken | Menu                        |                                   | SLUITEN 🚫   |
|-----------------------|-------------------------|-----------------------------|-----------------------------------|-------------|
| « Minimaliseer menu   | _ Faciliteit            | Naam* Terras                | Bovenliggende HD Video Demo Dutch | ~           |
| Ø Dashboard           | C Menu                  | Menu                        |                                   |             |
| 🕎 Artikelen 🖍         |                         |                             |                                   |             |
| Artikelen             |                         | POS menu Overnemen          | ~                                 |             |
| Artikelgroepen        |                         | Self-service menu Overnemen | ~                                 |             |
| Menu's                | -                       |                             |                                   |             |
| Keuzemenu's           |                         | Menu planning               |                                   |             |
| Optiemenu's           | ~                       |                             |                                   |             |
| Prijsbeheer           |                         | POS Self-service            |                                   |             |
| Tijdsperiodes         |                         | Deriede                     | Manu                              |             |
| Promoties             |                         | Periode                     | Menu                              |             |
| A Einansiän           |                         | ≡ Lunch ⊙                   | Menukaart Lunch                   | 圃           |
| γ Pinancien V         |                         |                             |                                   |             |
| ණු Algemeen beheer 🔨  |                         | Geen                        | Geen                              | + Toevoegen |
| Algemeen              |                         |                             |                                   |             |
| Productiefaciliteiten |                         |                             |                                   |             |
| Faciliteiten          |                         |                             |                                   |             |
| Geldlades             |                         |                             |                                   |             |
| Printers              |                         |                             |                                   |             |
| App links             |                         |                             |                                   |             |
| Tafelplattegrond      |                         |                             |                                   |             |
| Gebruikers            |                         |                             |                                   |             |
| Gebruikersgroepen     |                         |                             |                                   |             |
| POS-apparaten         |                         |                             |                                   |             |
| Gangen                |                         |                             |                                   |             |
| Klanten               |                         |                             |                                   | Opslaan     |
| Valuta                |                         |                             |                                   |             |

# • Ga nu naar Algemeen

| <b>0000</b> v2.49.0                  | (V) booq Demo NL $\odot$                                                                                                    | 😚 booq Tutorials | booq_nl_video@hd.digital ∨ |
|--------------------------------------|----------------------------------------------------------------------------------------------------|------------------|----------------------------|
| « Minimaliseer menu<br>Ø Dashboard   | Faciliteiten       Q     Typ om te zoeken                                                                                                    | + Genereer w     | ijk + Faciliteit toevoegen |
| Artikelen ^ Artikelen Artikelgroepen | Let op: indien je gebruik maakt van QR bestellen via het CMS: QR-codes zijn gekoppeld aan<br>faciliteiten. Aangemaakte QR codes kunnen niet opnieuw worden toegewezen aan een andere<br>faciliteit. |                  |                            |
| Menu's<br>Keuzemenu's                | Faciliteiten                                                                                                    |                  |                            |
| Optiemenu's                          | A HD Video Demo Dutch                                                                                                    |                  |                            |
| Prijsbeheer<br>Tijdsperiodes         | ✓ Restaurant 2 10                                                                                                    |                  |                            |
| Promoties                            | ✓ Terras                                                                                                    |                  |                            |
| -\∕r Financiën ✓                     | V E-Commerce 🖉 🗇                                                                                                    |                  |                            |
| 🚯 Algemeen beheer 🧄                  | Directe Verkoop 🧷 🗍                                                                                                    |                  |                            |
| Algemeen                             |                                                                                                    |                  |                            |
| Productiefaciliteiten                |                                                                                                    |                  |                            |
| Faciliteiten                         |                                                                                                    |                  |                            |
| Geldlades                            |                                                                                                    |                  |                            |
| Printers                             |                                                                                                    |                  |                            |
| Tafelplattegrond                     |                                                                                                    |                  |                            |
| Gebruikers                           |                                                                                                    |                  |                            |
| Gebruikersgroepen                    |                                                                                                    |                  |                            |
| POS-apparaten                        |                                                                                                    |                  |                            |
| Gangen                               |                                                                                                    |                  |                            |
| Klanten                              |                                                                                                    |                  |                            |
| Valuta                               |                                                                                                    |                  |                            |

## • Klik op Verzenden

| boc    | V2.49.0                  | (V) booq | Demo NL 0           |                   |                                |                     | 😚 booq Tutorials   | booq_nl_video@hd.digital ~         |
|--------|--------------------------|----------|---------------------|-------------------|--------------------------------|---------------------|--------------------|------------------------------------|
|        |                          |          |                     |                   |                                |                     |                    |                                    |
| « Mi   | nimaliseer menu          | Filialen |                     |                   |                                |                     |                    |                                    |
| Ø      | Dashboard                |          |                     |                   |                                |                     |                    | Prijsregels normaliseren VERZENDEN |
| ٢      | Artikelen ^              |          | Naam                | Huidige<br>versie | Updatestatus                   | Status<br>verzenden | Laatste verzending |                                    |
|        | Artikelgroepen<br>Menu's | 0        | HD Video Demo Dutch | v3s38b1           | <ul> <li>Bijgewerkt</li> </ul> | ~                   | 2023-03-17 16:19   |                                    |
|        | Keuzemenu's              |          |                     |                   |                                |                     |                    |                                    |
|        | Optiemenu's              |          |                     |                   |                                |                     |                    |                                    |
|        | Prijsbeheer              |          |                     |                   |                                |                     |                    |                                    |
|        | Tijdsperiodes            |          |                     |                   |                                |                     |                    |                                    |
|        | Promoties                |          |                     |                   |                                |                     |                    |                                    |
| $\sim$ | Financiën 🗸              |          |                     |                   |                                |                     |                    |                                    |
| ٩      | Algemeen beheer          |          |                     |                   |                                |                     |                    |                                    |
|        | Algemeen                 |          |                     |                   |                                |                     |                    |                                    |
|        | Productiefaciliteiten    |          |                     |                   |                                |                     |                    |                                    |
|        | Faciliteiten             |          |                     |                   |                                |                     |                    |                                    |
|        | Geldlades                |          |                     |                   |                                |                     |                    |                                    |
|        | Printers                 |          |                     |                   |                                |                     |                    |                                    |
|        | App links                |          |                     |                   |                                |                     |                    |                                    |
|        | Tafelplattegrond         |          |                     |                   |                                |                     |                    |                                    |
|        | Gebruikers               |          |                     |                   |                                |                     |                    |                                    |
|        | Gebruikersgroepen        |          |                     |                   |                                |                     |                    |                                    |
|        | Concon                   |          |                     |                   |                                |                     |                    |                                    |
|        | Klanton                  |          |                     |                   |                                |                     |                    |                                    |
|        | Valuta                   |          |                     |                   |                                |                     |                    |                                    |
|        |                          |          |                     |                   |                                |                     |                    |                                    |

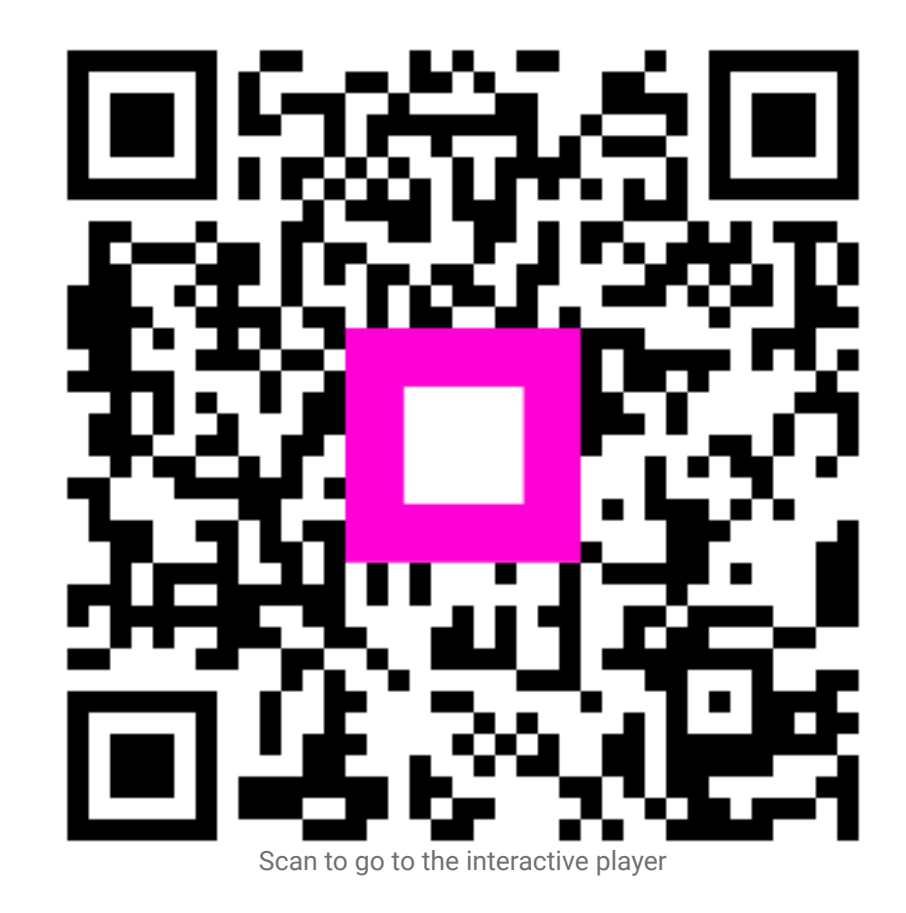